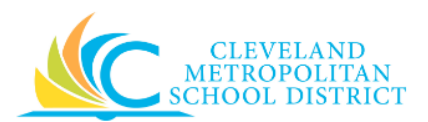

## 06\_Execute the Budget Status Report

| Purpose:       | The purpose of this task is to view your budget to actuals.                                                                                                    |  |  |  |  |
|----------------|----------------------------------------------------------------------------------------------------|--|--|--|--|
| How to Access: | Enter CMSD Budget-to-Actual Report in the Workday Search field, press Enter, and click CMSD Budget-to-Actual Report from the Search Results section.                                                                                                    |  |  |  |  |
| Audience:      | Buyers and Approvers (Cost Center and Program Managers)                                                                                                    |  |  |  |  |
| Helpful Hints: | <ul> <li>Be sure to keep in mind that only select users will have access to this report in Workday. If you are not authorized, you will not be able to access this Workday task. (Contact your Finance Partner, if you do not have access and believe you should.)</li> <li>Workday displays fields in this task that CMSD is not using, only the fields listed in this document require you to complete, review, and/or update.</li> </ul> |  |  |  |  |
| Procedure:     | Complete the following steps to execute the Budget Status report.                                                                                                    |  |  |  |  |

CMSD Budget-to-Actual Report

| Period                            | × FY 2017 - 2018 - Jun | 1 mm<br>1 mm<br>1 mm |
|-----------------------------------|------------------------|----------------------|
| Plan Structure                    | •                      |                      |
| Fund a                            | •                      |                      |
| Function                          |                        | E                    |
| Grant                             |                        |                      |
| Cost Center                       |                        |                      |
| Cost Center Hierarchy             |                        |                      |
| Program                           |                        |                      |
| Spend Category                    |                        |                      |
|                                   |                        |                      |
| Filter Name                       |                        |                      |
| Manage Filters<br>0 Saved Filters | Save                   |                      |
|                                   |                        |                      |

<u>Note:</u> When available, be sure to always read the onscreen Instructions, "Always select a "Child" budget structure. Leave the default **Period** to **June** for the current fiscal year to get real-time data. You can select multiple criteria in the prompt fields and you can save searches using the Filters functionality."

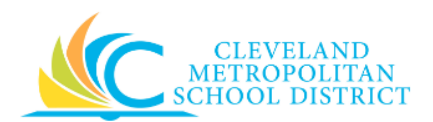

1. As required, complete the following fields:

| Field Name              | Required /<br>Optional         | Description                                                                                                    |  |  |  |  |  |
|-------------------------|--------------------------------|----------------------------------------------------------------------------------------------------|--|--|--|--|--|
| Period                  | <u>Do Not</u><br><u>Change</u> | Identifies the fiscal year and month to include<br>in the report.<br><u>Note:</u> This field defaults to <b>June</b> of the current<br>fiscal year. Leave it as June to show the<br>most up-to-date budget information. |  |  |  |  |  |
| Plan Structure          | Required                       | Identifies the budget and fund to use to<br>generate this report, and it must be a "Child"<br>structure.<br><u>Example:</u> Child budget for General Fund<br>(001FD)                                                    |  |  |  |  |  |
| Fund                    | Required                       | Identifies the fund to include in the report.                                                                                                    |  |  |  |  |  |
| Function                | Optional                       | Identifies the function to include in the report.                                                                                                    |  |  |  |  |  |
| Grant                   | Optional                       | Identifies the grant to include in the report.                                                                                                    |  |  |  |  |  |
| Cost Center Optional    |                                | Identifies the location/department to include<br>in the report.<br><u>Note:</u> It is recommended that you enter at<br>least your <b>Cost Center</b> , to ensure you<br>view your own budget lines.                     |  |  |  |  |  |
| Cost Center Hierarchy   | Optional                       | Identifies the location/department hierarchy to include in the report.                                                                                                    |  |  |  |  |  |
| Program                 | Optional                       | Identifies the program to include in the report.                                                                                                    |  |  |  |  |  |
| Spend Category Optional |                                | Identifies the types of items or services to include in the report.                                                                                                    |  |  |  |  |  |

<u>Note:</u> Enter as much selection criteria as possible to limit your report results. If you do not complete any of the Optional fields, you could receive an Error due to row limitations.

2. Click **OK** to continue to execute the report.

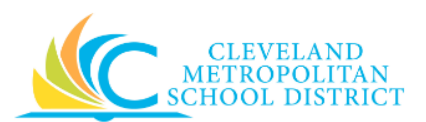

## CMSD Budget-to-Actual Report - Results

| CMSD Bud                | dget-to-Actua            | al Report Acti  | ons                  |                               |                                                                      |        |             |             |                            |                     | ×   |
|-------------------------|--------------------------|-----------------|----------------------|-------------------------------|----------------------------------------------------------------------|--------|-------------|-------------|----------------------------|---------------------|-----|
| Period FY               | 2016 - 2017 - Jun        | Fu              | nd 001FD_L Ge        | neral Fund                    |                                                                      |        |             |             |                            |                     |     |
| Plan Structure Chi      | ild Budget for General F | Fund (001) Co   | st Center 0088CC Cla | rk                            |                                                                      |        |             |             |                            |                     |     |
|                         |                          |                 |                      |                               |                                                                      |        |             |             |                            |                     |     |
|                         |                          |                 |                      |                               |                                                                      |        |             |             |                            |                     |     |
| 155 items               |                          |                 |                      |                               |                                                                      |        |             |             |                            |                     | L 2 |
| Fund                    | Grant                    | Cost Center     | Program              | Function                      | Spend Category                                                       | Budget | Commitments | Obligations | Actual YTD<br>Expenditures | Available<br>Budget |     |
| 001FD_L General<br>Fund | (Blank)                  | 0088CC<br>Clark | (Blank)              | 1100FN Regular<br>Instruction | 112SC Temporary -<br>Certified                                       |        |             |             | 25,812.88                  | (25,812.88)         |     |
| 001FD_L General<br>Fund | (Blank)                  | 0088CC<br>Clark | (Blank)              | 1100FN Regular<br>Instruction | 211SC State<br>Teachers<br>Retirement System-<br>Employer's<br>Share |        |             |             | 3,674.63                   | (3,674.63)          | ľ   |
| 001FD_L General<br>Fund | (Blank)                  | 0088CC<br>Clark | (Blank)              | 1100FN Regular<br>Instruction | 213SC Social<br>Security                                             |        |             |             | 370.94                     | (370.94)            |     |
| 001FD_L General<br>Fund | (Blank)                  | 0088CC<br>Clark | (Blank)              | 1100FN Regular<br>Instruction | 241SC Medical/Ho<br>spitalization                                    |        |             |             | 398.02                     | (398.02)            |     |
| 001FD_L General<br>Fund | (Blank)                  | 0088CC<br>Clark | (Blank)              | 1100FN Regular<br>Instruction | 243SC Dental<br>Insurance                                            |        |             |             | 32.45                      | (32.45)             |     |
| 001FD_L General<br>Fund | (Blank)                  | 0088CC<br>Clark | (Blank)              | 1100FN Regular<br>Instruction | 244SC Vision<br>Insurance                                            |        |             |             | 11.13                      | (11.13)             |     |
| 001FD_L General<br>Fund | (Blank)                  | 0088CC<br>Clark | (Blank)              | 1100FN Regular<br>Instruction | 261SC Certificated<br>Employees                                      |        |             |             | 397.63                     | (397.63)            |     |
| 001FD_L General<br>Fund | (Blank)                  | 0088CC<br>Clark | (Blank)              | 1110FN<br>Elementary          | 111SC Regular -<br>Certified                                         |        |             |             | 747,938.12                 | (747,938.12)        |     |
| 001FD_L General<br>Fund | (Blank)                  | 0088CC<br>Clark | (Blank)              | 1110FN<br>Elementary          | 113SC<br>Supplemental -<br>Certified                                 |        |             |             | 33,298.18                  | (33,298.18)         |     |
| 001FD_L General         | (Blank)                  | 0088CC          | (Blank)              | 1110FN                        | 141SC Regular -                                                      |        |             |             | 64,622.30                  | (64,622.30)         |     |

- <u>Note:</u> Depending on the optional fields you completed to generate this report, the header level fields (Very top of the page, not the column headers) change. For the purpose of this job aid, a **Cost Center** was entered on the initial screen.
- 3. As required, review the following fields to analyze the report results:

| Field Name      | Required /<br>Optional | Description                                   |
|-----------------|------------------------|-----------------------------------------------|
| Period          | Required               | Indicates the year and month the report was   |
| i choù          |                        | generated for.                                |
| Fund            | Required               | Indicates the Fund the report was generated   |
| i unu           | Required               | for.                                          |
| Plan Structure  | Required               | Indicates the structure of the Plan for the   |
| Flair Structure | Nequireu               | report.                                       |
| Cost Contor     | Required               | Indicates the Cost Center / Location the      |
| cost center     |                        | report was generated for.                     |
| Grant           | Optional               | Indicates the associated Grant for the budget |
| Slant           |                        | lines.                                        |
| Brogram         | Optional               | Indicates the associated Program for the      |
| Fiografii       |                        | budget lines.                                 |
| Eurotion        | Required               | Indicates the associated Functions for the    |
| runction        |                        | budget lines.                                 |
| Spend Category  | Required               | Indicates the associated Spend Categories for |
| Spena category  | Nequiled               | the budget lines.                             |

06\_Execute Budget Status Report

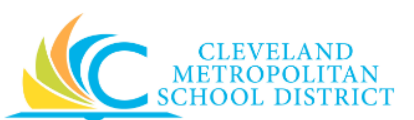

| Field Name              | Required /<br>Optional | Description                                                                                                    |  |  |  |  |
|-------------------------|------------------------|----------------------------------------------------------------------------------------------------|--|--|--|--|
| Budget                  | Optional               | Reflects the current total budget.                                                                                            |  |  |  |  |
| Commitments             | Optional               | Reflects the value of all requisitions awaiting approval.                                                                     |  |  |  |  |
| Obligations             | Optional               | Reflects the value of all approved requisitions.                                                                              |  |  |  |  |
| Actual YTD Expenditures | Required               | Reflects the sum of all expenses recorded year-to-date.                                                                       |  |  |  |  |
| Available Budget        | Required               | Reflects the available budget, which is Budget<br>minus Commitments, minus Obligations, and<br>minus Actual YTD Expenditures. |  |  |  |  |

**Note:** Fields containing Blue text indicates that you can click on the value and "drill-down" for additional information, such as what Suppliers underlying certain expenses.

<u>Note:</u> It is also possible to export the report results to Microsoft Excel by clicking  $\square$ .

4. You have executed the Budget Status report, as required, click to return to the initial screen and modify your selection criteria to re-run the report.

## Result:

You have successfully verified your budget.